#### materials.springer.com

### **Springer** Materials

materials.springer.com

### 7. 동적 테이블

동적 테이블에 제공된 슬라이더를 이용해 데이터 범위를 선택하여 더 깊이있는 검색을 하세요.

| Falter starm by:<br>Fartpenature (r) |        | Parad     | Preside (174)               |                  |        | Carganitae (mitted) |  |  |
|--------------------------------------|--------|-----------|-----------------------------|------------------|--------|---------------------|--|--|
| 10210 - 000                          |        | 100       | 0.000204 1.00220            |                  |        |                     |  |  |
|                                      | *      | -         |                             |                  | +      |                     |  |  |
|                                      |        |           | Table P Bloc for            | e                |        |                     |  |  |
| 10                                   | 2000   | Geografia | Econsi<br>Econsi<br>Econsiy | Mandality<br>Day | 000000 | Halanassa           |  |  |
| 10120                                | 140    | 11/104    | 199,200                     | 740              | -0206  | 1 Worker (1994)     |  |  |
| ter in                               | sheet. | 0.06200   | 842.000                     | No6              | 17394  | 1.Womail (1984)     |  |  |
| 0.0                                  | 10.00  | 4 10 700  | w2.00.000                   | Tes              | 12755  | 1. Woman 1996       |  |  |

1 검색결과를 필터링하기 위해 수치를 입력하거나 슬라이드 바를 조 정하세요.

### 8. 호환적 차원 다이어그램

차원 다이어그램 내 아무곳이나 마우스를 위치하면, 각 원소 화합 물에 일치하는 요소들의 퍼센트를 확인할 수 있습니다.

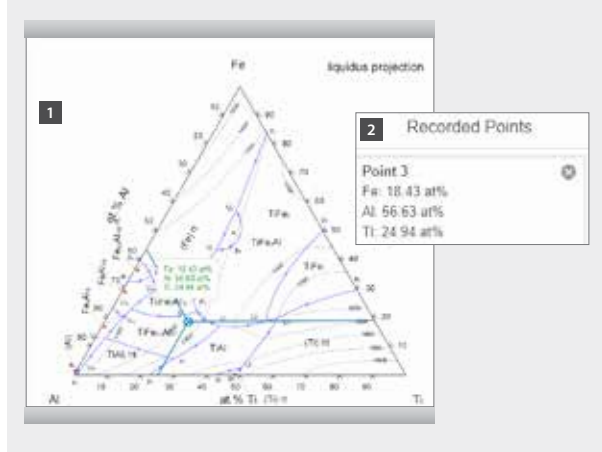

1 흥미로운 지점을 클릭하세요.

2 Recorded point 에 해당 데이터가 저장됩니다.

### 9. 3D 구조

Inorganic Solid 차원 데이터의 결정학 데이터가 데이터 시트의 3D 호환 구조 하에 Jsmol 에 의해 시각적으로 표시됩니다.

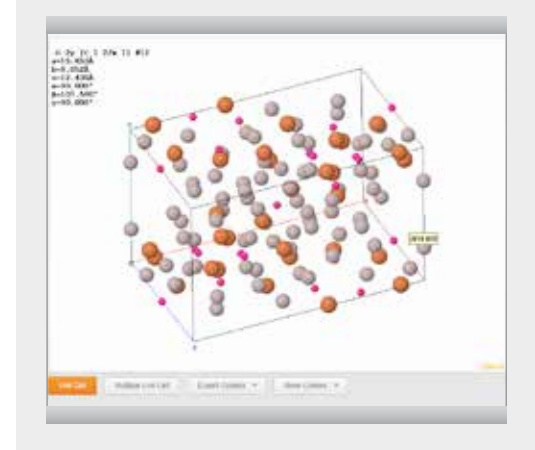

### 10. 문의

문의사항, 피드백, 기타 의견을 보내주세요. 사이트의 모든 페이 지의 우측 하단에 물음표 표시를 클릭하여 제안해주세요.

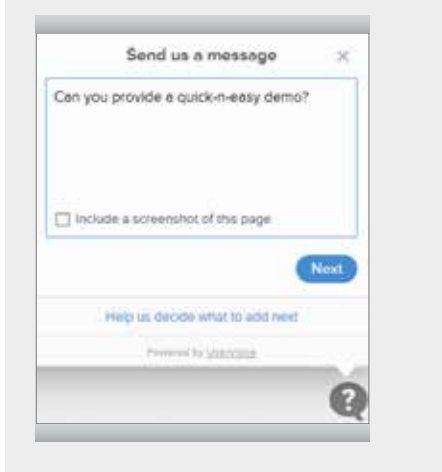

## 온라인 트레이닝 자료는 Springer.com/librarians 에서 이용할 수 있습니다.

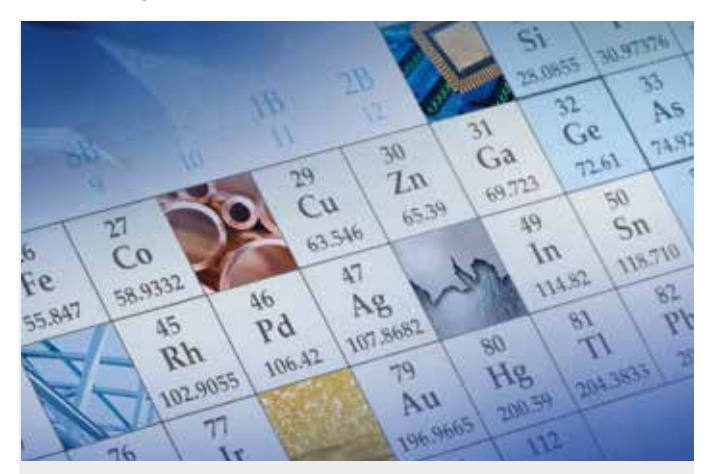

# SpringerMaterials

## Quick User Guide

- 1. 홈페이지
- 2. 빠른 검색
- 3. 구조 검색
- 4. 시멘틱 물질 프로필
- 5. 원소주기율표 검색
- 6. 옵션 필터에 따른 재정련기능
- 7. 동적 테이블
- 8. 호환적 차원 다이어그램
- 9. 3D 구조
- 10. 문의

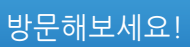

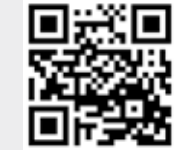

### 1. 홈페이지

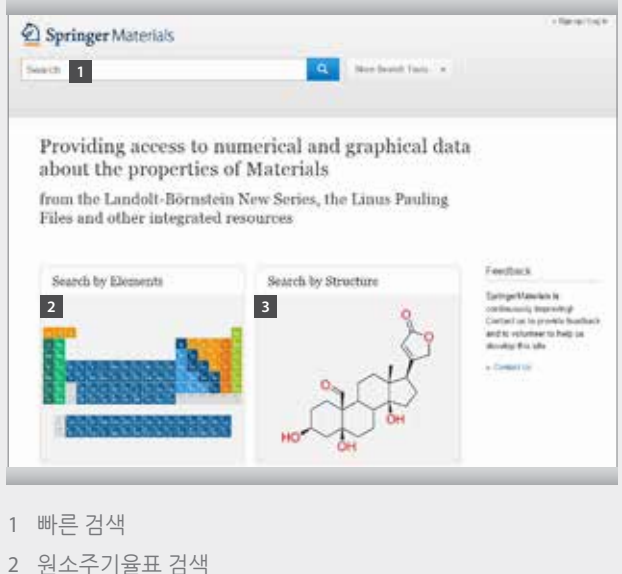

- 2 · 현소무기귤표 김
- 3 구조 검색

### 2. 빠른 검색

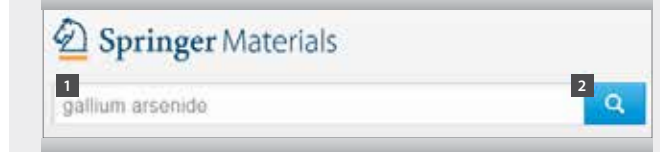

- 1 검색창에 키워드를 타이핑하세요.
- 2 버튼을 클릭하고 검색결과를 확인하세요.

Note: 검색 중에 언제든지 키워드를 추가 및 수정할 수 있습니다.

### 3. 구조 검색

| - | ch b | y Str | neti | LDP.                                 |                                                      |                                      |                                                    |       |                                                |    |          |
|---|------|-------|------|--------------------------------------|------------------------------------------------------|--------------------------------------|----------------------------------------------------|-------|------------------------------------------------|----|----------|
| 1 | 2 4  | 2     | 5    | Ì,                                   | 0                                                    | - 0.5                                | 96.S = 1                                           |       | 0'-0                                           |    |          |
| 1 |      |       |      |                                      |                                                      |                                      |                                                    |       |                                                |    |          |
|   |      |       |      |                                      |                                                      | ñ.                                   |                                                    |       |                                                |    |          |
|   |      |       |      |                                      | - 24                                                 | The                                  |                                                    |       |                                                |    |          |
|   |      |       |      |                                      |                                                      |                                      |                                                    |       | 2                                              |    |          |
|   |      |       |      |                                      |                                                      |                                      |                                                    |       | 1000                                           |    |          |
|   |      |       |      |                                      |                                                      |                                      |                                                    |       |                                                |    |          |
|   |      |       |      |                                      | 199 Fire                                             | neri)                                |                                                    |       |                                                |    |          |
|   |      |       |      |                                      | 100 Rep<br>3                                         | ultra)                               |                                                    |       |                                                | ÷. | w        |
|   |      |       |      | 046740<br>() 72                      | 100 Rm<br>3<br>(1-2m                                 | uta)<br>apylbiatyl]Benz              | *0#                                                |       |                                                | ÷  | w 11 M A |
|   |      |       |      | 048.70<br>0.7<br>0.7<br>10.0<br>10.0 | 109 Res<br>3<br>(1-210<br>Ventur<br>Ventur<br>CAT-be | utia)<br>apyBoityT)Benz<br>r (amor 1 | ette<br>Male const<br>Traccaso f i<br>Male seguera | 0.141 | 171 #1251 4.20<br>della 1207<br>salitta e #110 |    |          |

- 1 통합 그리기 도구를 이용해서 화합물을 그리세요.
- 2 버튼을 클릭하고 검색 결과를 확인하세요.
- 3 하단에 퍼센트 수치와 함께 다양한 유사도에 따른 화합물이 목록 화됩니다. 필요한 화합물의 "View substance profile"나 "Search for this substance" 클릭하세요.

### 4. 시멘틱 물질 프로필

대표적인 물질 프로필은 화합물의 일반정보, Jsmol의 3D구조, 속성 관련 링크 및 관련 문헌 수 표시, SPRESI 에서 확인할 수 있는 속성 및 합성 요약 정보를 제공합니다.

| (1-Propylbutyl)Benzene                                                                                                    |                                                                                                    | X                                    |
|----------------------------------------------------------------------------------------------------|----------------------------------------------------------------------------------------------------|--------------------------------------|
| General information                                                                                                    |                                                                                                    | 2-0                                  |
| Receip Foreign († 20.<br>Novem († 20. m.)<br>1995 R. († 20. m.)<br>1995 R. († 20. m.)<br>1995 R. († 20. m.)<br>1995 R. († 20. m.)<br>1996 R. († 20. m.)<br>1996 R. († 2 |                                                                                                    |                                      |
| 3D Interactive Structure                                                                                                    |                                                                                                    |                                      |
|                                                                                                    |                                                                                                    |                                      |
| Information on Systemy Materi<br>many Control of Control<br>many Control of Control<br>many Control of Control<br>Markowski (Control<br>Markowski (Control                                                                                                    | ala -                                                                                                    |                                      |
| Information on Springer Materi<br>Teaching and a second second second second<br>teaching and teaching and teaching<br>teaching and teaching and teaching<br>teaching and teaching<br>Teaching and teaching and teaching<br>teaching and teaching and teaching<br>teaching and teaching and teaching<br>teaching and teaching and teaching<br>teaching and teaching and teaching<br>teaching and teaching and teaching<br>teaching and teaching and teaching<br>teaching and teaching and teaching<br>teaching and teaching and teaching<br>teaching and teaching and teaching<br>teaching and teaching and teaching<br>teaching and teaching and teaching<br>teaching and teaching and teaching and teaching<br>teaching and teaching and teaching and teaching and teaching<br>teaching and teaching and teaching and teaching and teaching<br>teaching and teaching and teaching and teaching and teaching<br>teaching and teaching and teaching and teaching and teaching and teaching<br>teaching and teaching and teaching and teaching and teaching and teaching<br>teaching and teaching and teaching and teaching and teaching and teaching<br>teaching and teaching and teaching                                                                                                    | ala                                                                                                    |                                      |
| Information on Spottage Materia Pagent Rearry and the experimental and the second second seco                                                                                                    | ala<br>antes entes comes<br>famos contes de la<br>litere presentantes com<br>litere presentantes com<br>litere presentantes com | 4 Marganismus 7.<br>mag 10. Judateou |

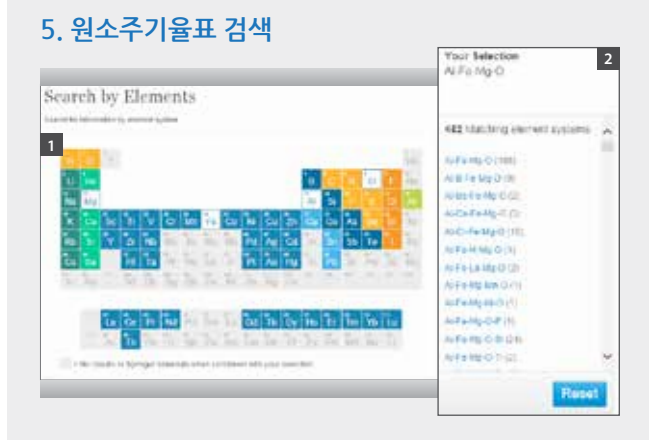

- 1 원소 체계를 구성하기 위해 원소 주기율표에서 원소를 선택하세 요. 예를 들어, Al-Fe-Mg-O.
- 2 우측 란에 AI-Fe-Mg-O와 유사도에 따른 원소 체계가 목록화됩니다. 각 체계 옆에 제시되는 숫자는 데이터 베이스에서 이용 가능한 관련 문헌의 수를 나타냅니다. 해당되는 체계를 클릭하여 검색을 실행하세요.

### 6. 필터링 옵션으로 재정련

빠른 검색창에 키워드를 추가하는 것 대신에, 검색결과 왼쪽 사 이드 바의 옵션을 이용할 수 있습니다. 관심도에 따라 드릴다운 방식으로 검색할 수 있습니다. 예를들어, 속성(Properties)에서 전기 전도도(electrical conductivit) 를 선택

| Properties                           |       |
|--------------------------------------|-------|
| Elastic Neutron<br>Scattering        | 2     |
| Central Conductivity                 | - 251 |
| Electrical Resistivity               | ê     |
| Electromechanical<br>Coupling Factor | ÷     |
| Electron Concentration               | 1     |
| Electron Paramagnetic<br>Resonance   | 13    |
| Electron Spin<br>Resonance           | 2     |

 각 패싯 옆에 제시된 숫자는 데이터베이스에서 이용 가능한 관련 문서의 수를 나타냅니다.